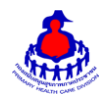

## ้คู่มือการใช้งานฐานข้อมูลโครงการ ๓ ล้าน ๓ ปี เลิกบุหรี่ทั่วไทย

#### ๑. เข้าสู่ระบบ

เข้าสู่เว็บไซต์โดยผ่าน URL <u>http://www.thaiphc.net</u> คลิกที่ปุ่ม "Login"

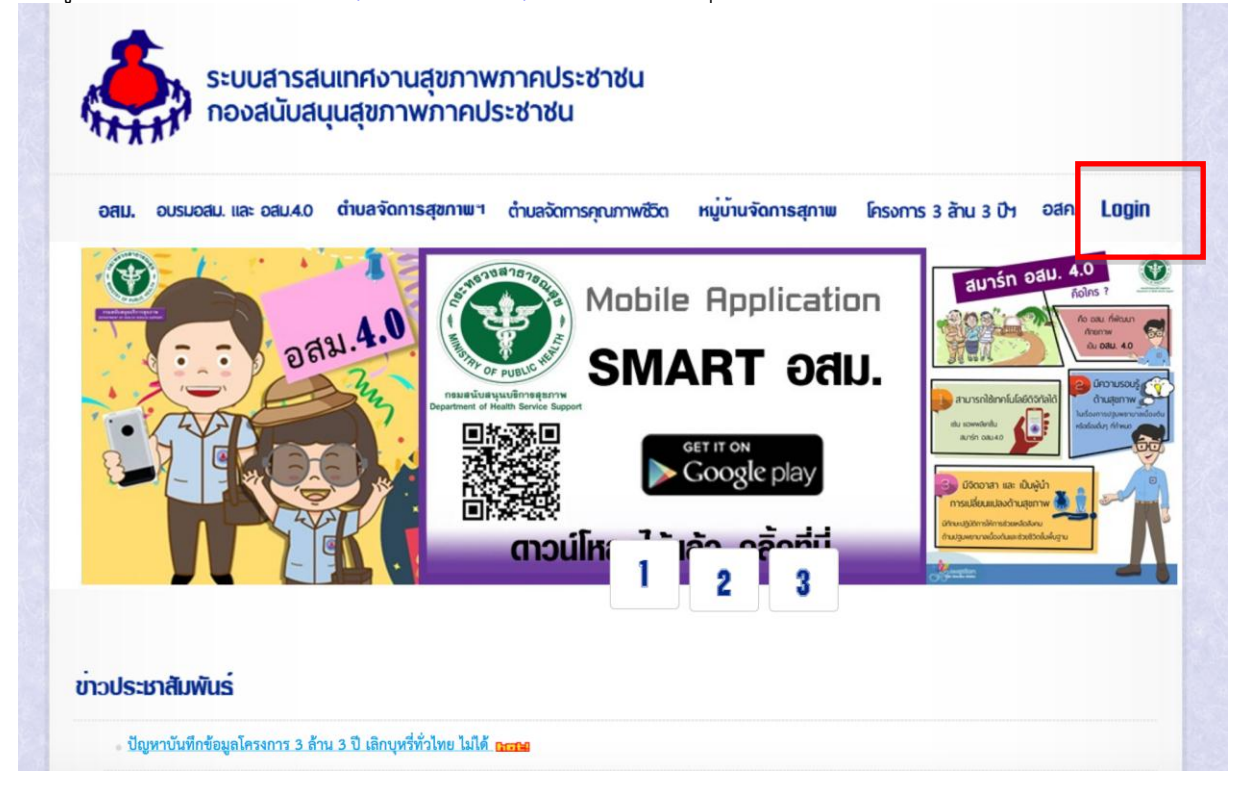

ทำการกรอกชื่อผู้ใช้งาน Username และรหัสผ่าน Password จากนั้นกดปุ่ม "Log in" เพื่อเข้าสู่ระบบ

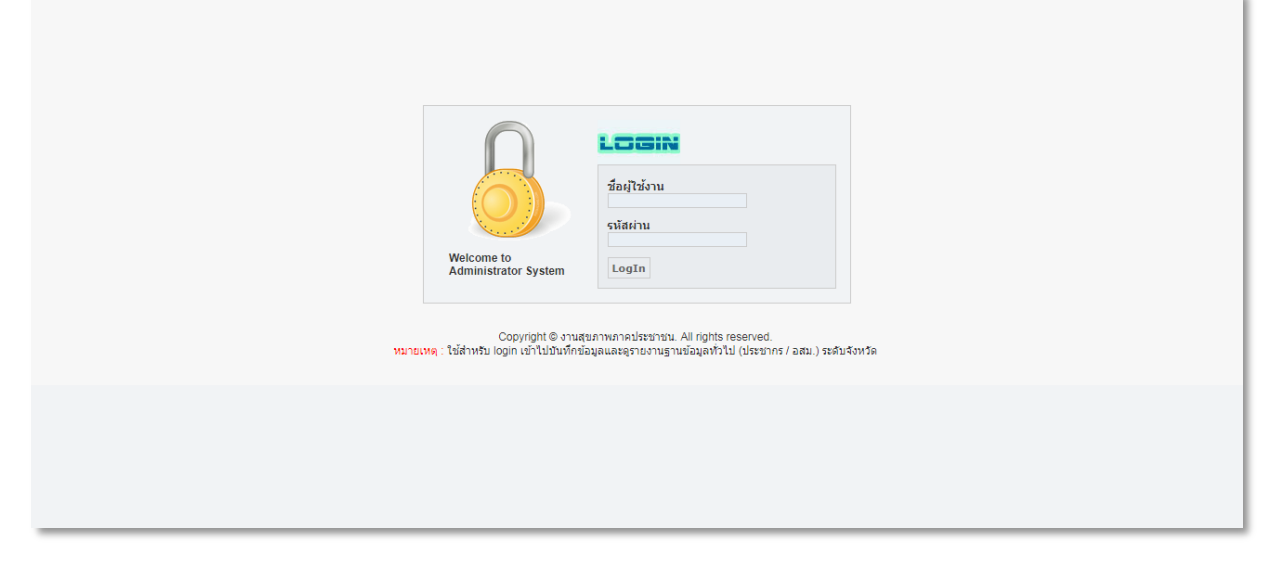

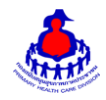

ระบบสารสนเทศงานสุขภาพภาคประชาชน กองสนับสนุนสุขภาพภาคประชาชน กรมสนับสนุนบริการสุขภาพ

หลังจากเข้าสู่ระบบสำเร็จจะแสดงหน้าจอของเมนูการใช้งานต่างๆ ดังรูป

| <i>ระบบสารล</i>                                                | <i>ในเภศ งานสุขภาพภา</i>           | <i>คปว</i> ะ <i>ชาชน</i>         |                                                 |
|----------------------------------------------------------------|------------------------------------|----------------------------------|-------------------------------------------------|
| กองสนับสนุนสุ                                                  | ขกาพภาคประชาชน กรมสนั              | มสนุนบริการสุขภาพ                |                                                 |
| >> າເປົ້າหลัก ข้อมูลเริ่มตั้งของระบบ <table-cell></table-cell> | าหมู่บ้านจัดการสุขภาพ ♥ ระบบจัดการ | ข้อมูล อสม. ♥ สำบลจิดการสุขภาพ ♥ | โลกรร และ อสม.4.0 ♥ โครงการ 3 สำน 3 ปีฯ ♥       |
|                                                                | ระบบจัดการ                         | มีมีมี                           | username: prov38 ยินดีต้อมจินคุณ : :: ออกจากระบ |
|                                                                | โปรแกวเท้มห์ปัตร อสม.              | รายละเอียด สสมช                  |                                                 |
|                                                                | โปรแกวเท้มห์ปัตร อสม.              | มีมีอด                           | บ้าวสารรปวระชาสรับเพิ่มอี่ ↔                    |
|                                                                | ตรวจสอบความเป็น อสม                | ออกจากระบบ                       |                                                 |
|                                                                |                                    | Copyright © งานสุ                | หภาคประมาณ. All rights reserved.                |

## ษ. การเพิ่ม/แก้ไข ข้อมูลโครงการ ๓ ล้าน ๓ ปี เลิกบุหรี่ทั่วไทย.

เข้าสู่หน้าจัดการข้อมูลโครงการ ๓ ล้าน ๓ ปีฯ > โครงการ ๓ ล้าน ๓ ปี เลิกบุหรี่ทั่วไทย ดังรูป

| ระ <i>บบสาวส</i> ั<br>วะ <i>บบสาวส</i> ์<br>กองสนับสนุนสุ | <i>ุ้นเภาศ งานสุขภาพภา</i><br>ขกาพภาคประชาชน กรมสนั                                                        | <i>คปร</i> ะ <i>ชำชัน</i><br>บสนุนบริการสุขภาพ                                 |                                                                                                    |
|-----------------------------------------------------------|----------------------------------------------------------------------------------------------------|--------------------------------------------------------------------------------|----------------------------------------------------------------------------------------------------|
| >> >> >> >> >> >> >> >> >> >> >> >> >>                    | หมู่ม่านจัดการสุขภาพ ⊙ ระบบจัดการ<br>โปรแกรมพิมพ์ปัตร อสม.<br>โปรแกรมพิมพ์ปัตร อสม.<br>ตรวจสอบความเป็น อสม | ข้อมูล อสม. (♥) ตำบลจัดการสุขภาพ (<br>โ<br>รายละเอียด สสมช<br>มี<br>ออกจากระบบ | 2 ชักริศกรา และ อสม.40 ♥ โรรการ 3 ลำน 3 ปี เด็ญหรักรไทยๆ แระกาสตะ prov38 ยันดีด้อนรับคุณ : :: ออกจากระบบ<br>คลิกเลือก<br>มาวสารบุโระชาลันเพิ่มอั ↔<br>ผู้มือโปรแกรมประชาลันเพิ่มอั ↔<br> |
|                                                           |                                                                                                    | Copyright © งาน                                                                | สุขภาพภาคประชาชน. All rights reserved.                                                                                                    |

### หน้าหลักของระบบโครงการ ๓ ล้าน ๓ ปี เลิกบุหรี่ทั่วไทย.

|                      |                          |                   |         |                 | username: prov | 38 ยินดีต้อนรับคุณ : :: อง |
|----------------------|--------------------------|-------------------|---------|-----------------|----------------|----------------------------|
| ปรแกรม โครงการ 3 ล้า | น 3 ปี เลิกบุหรี่ทั่วไทย | 8.                |         |                 |                |                            |
| เขต:                 | ขภาพที่ 8 ▼              | จังหวัด : บึงกาพั | ▼ อำเร  | าอ : เลือกอำเภอ | 🔹 ດຳນລ :       | ,                          |
| เลขประจำตัวประชาช    | u :                      |                   |         |                 |                |                            |
|                      |                          |                   | Q ค้นหา |                 |                |                            |

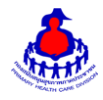

#### <u>เพิ่ม/แก้ไขข้อมูล</u>

เลือกอำเภอแล<sup>้</sup>ะตำบลที่ต้องการเพิ่มข้อมูล หลังจากนั้นกดปุ่ม "ค้นหา"จะเจอหน้าจอระบบดังรูป และระบุ ข้อมูลดังนี้ให้ครบถ้วน

- ลำดับ รหัสประชาชน
- ชื่อ สกุล
- ไม่สูบบุหรี่
- สูบบุหรื่
- กำลังติดตามข้อมูล
- เข้าร่วมโครงการ
  - เมื่อเลือกสูบบุหรี่ จะสามารถเลือกเข้าร่วมโครงการ เพื่อเลือกยังเลิกไม่ได้ หรือเลิกได้ ๖ เดือน
- ชวนผู้สูบบุหรี่ สมัครเข้าร่วมโครงการฯ (คน)

เมื่อเพิ่ม/แก้ไขเรียบร้อยแล้วกดปุ่ม "บันทึกข้อมูล" เพื่อบันทึกข้อมูล

| ข้อมูลเรี | มต้นของระบบ 🖂 หมู่บ้านจัเ | าการสุขภาพ 🖂 ระบบจัดการข้อมูล อ | สม. 🖂 ตำบลจัดการสุขภาพ 🖂 นักจัด | การฯ และ อสม.4.0 🖂 | ) โครงการ 3 ส่ | ก้าน 3 ปีฯ 🖂          |                     |                                                  |
|-----------|---------------------------|---------------------------------|---------------------------------|--------------------|----------------|-----------------------|---------------------|--------------------------------------------------|
|           |                           |                                 |                                 |                    |                |                       | user                | name: prov38 ยินดีต้อนรับคุณ : :: ออก            |
| แบบบัา    | นทึกข้อมูลโครงการ 3       | ล้าน 3 ปี เลิกบุหรี่ทั่วไทย. ตํ | าบลบึงกาพั อำเภอเมืองบึงกา      | เพ้ จังหวัดบึงกาฬ  | ſ              |                       |                     |                                                  |
|           |                           |                                 | B                               | บันทึกข้อมูล       |                |                       |                     |                                                  |
|           |                           |                                 |                                 |                    |                | โครงกา                | ร 3 ล้าน 3 ปีฯ      |                                                  |
| ำดับ      | รหัสประชาชน               | ชื่อ-สกุล                       | Line Id                         | ไม่สูบ<br>บุหรี่   | สูบ<br>บุหรื่  | กำลังติดตาม<br>ข้อมูล | เข้าร่วม<br>โครงการ | ชวนผู้สูบบุหรี่<br>สมัครเข้าร่วมโครงการฯ<br>(คน) |
|           | 3430300980087             | นางชนิดา วงศ์คำหาญ              |                                 | •                  | ۲              | ۲                     |                     |                                                  |
|           | 3430300991241             | นางบุญศรี จันทร์อ้วน            |                                 | •                  | ۲              | ۲                     |                     |                                                  |
|           | 3430300989629             | นายยงยุทธ จันทร์เมือง           |                                 | •                  | ۲              | ۲                     |                     |                                                  |
| ł         | 3430300863137             | นางคำหล้า เจริญดี               |                                 | •                  | ۲              | ۲                     |                     |                                                  |
| i.        | 3430301051721             | นายสวรรค์ สูงสุมาลย์            |                                 | 0                  | ۲              | ۲                     |                     |                                                  |
|           | 3430301052639             | นางจิรนันท์ อารีรมย์            |                                 | •                  | ۲              | ۲                     |                     |                                                  |
|           | 3430301059081             | นายชาตรี บังศรี                 |                                 | •                  | ۲              | ۲                     |                     |                                                  |
|           | 3470101441631             | นางหลอด เวียนวัน                |                                 | •                  | ۲              | ۲                     |                     |                                                  |
|           | 3369900055871             | นางวาสนา บุตรรินดา              |                                 | •                  | ۲              | ۲                     |                     |                                                  |
| .0        | 3411800288256             | นางบุญปัน โม้อินทร์             |                                 | •                  | ۲              | ۲                     |                     |                                                  |
| 1         | 3430300892099             | นางสมจิตร ภูมิพักตร์            |                                 | •                  | ۲              | ۲                     |                     |                                                  |
| 2         | 3430300802242             | นางสมบัติ ดวงแข                 |                                 |                    | 0              | ۲                     |                     |                                                  |

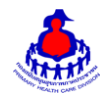

#### ๓. ส่วนแสดงผลรายงานบนหน้าเว็บไซต์

เข้าสู่เว็บไซต์โดยผ่าน URL http://www.thaiphc.net ดังรูป

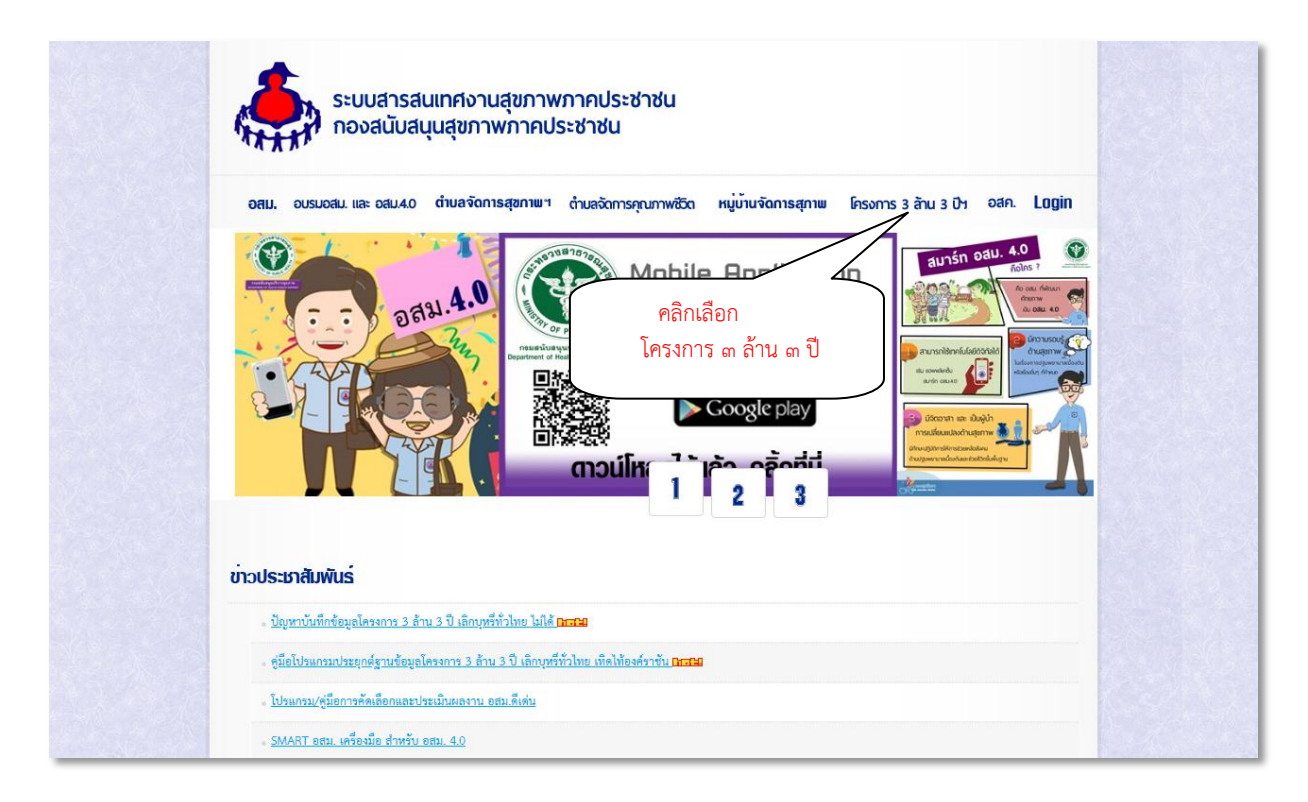

เมื่อคลิกเลือกเมนู "โครงการ ๓ ล้าน ๓ ปีฯ" จะแสดงผลดังรูป

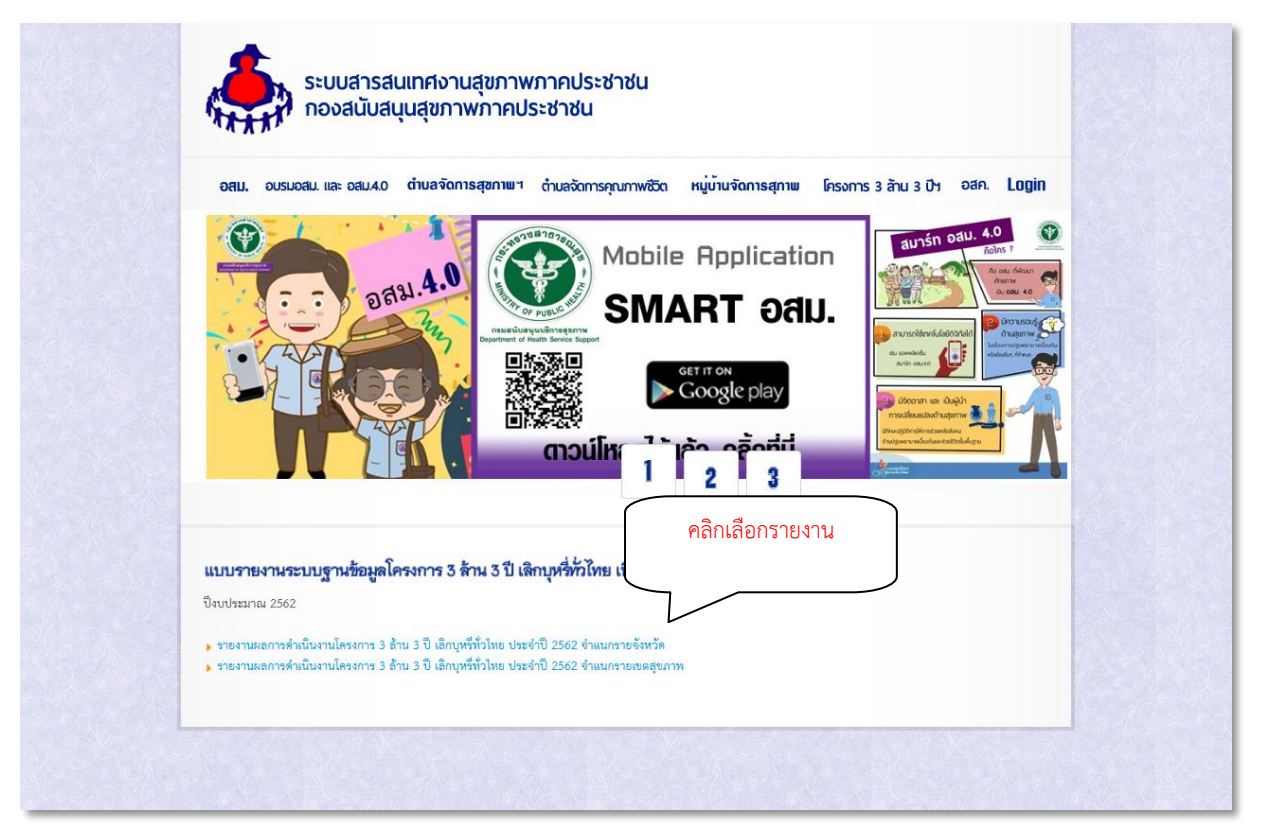

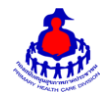

**๓.๑ รายงานผลการดำเนินงานโครงการ ๓ ล้าน ๓ ปี เลิกบุหรี่ทั่วไทย ประจำปี ๒๕๖๒ จำแนกรายจังหวัด** เมื่อคลิกเลือก "รายงานผลการดำเนินงานโครงการ ๓ ล้าน ๓ ปี เลิกบุหรี่ทั่วไทย ประจำปี ๒๕๖๒ จำแนกราย จังหวัด" ที่ต้องการจะดูข้อมูล จะแสดงผลดังรูป

| รายงานผล โ | โครงการ 3 ล้าน 3 ปี เลิ   | กบุหรีทั่วไทย | ย ระดับจังห | າວັດ. |            |                   |             |           |            |                     |               |                 |                                  |            |
|------------|---------------------------|---------------|-------------|-------|------------|-------------------|-------------|-----------|------------|---------------------|---------------|-----------------|----------------------------------|------------|
|            |                           | ไม่สูบ        | บุหรี่      | สูบบุ | หรี่       | กำลังติ<br>ข้อม   | ดดาม<br>มูล | เข้าร่วมโ | ้ครงการ    | เลิกสูบบุ<br>6 เดือ | หรี่ได้<br>อน | ชวน<br>เข้าร่วม | ผู้สูบบุหรี่สมัค<br>มโครงการฯ (เ | เร<br>คน)  |
| P          | *านวน<br>าลิกเลือกจังหวัด | וונו          | ร้อย<br>ละ  | จำนวน | ร้อย<br>ละ | <del>จ</del> ำนวน | ร้อย<br>ละ  | จำนวน     | ร้อย<br>ละ | จำนวน               | ร้อย<br>ละ    | เป้าหมาย        | ผลงาน                            | ร้อย<br>ละ |
| กระบี      |                           | 15            | 69.75       | 291   | 3.89       | 1971              | 26.36       | 133       | 45.70      |                     |               | 22431           | 24995                            | 111.43     |
| กาญจนนุ่ง  | 14200                     | 7973          | 56.15       | 356   | 2.51       | 5871              | 41.35       | 198       | 55.62      |                     |               | 42600           | 23410                            | 54.95      |
| กาฬสินธุ์  | 18416                     | 6820          | 37.03       | 397   | 2.16       | 11199             | 60.81       | 302       | 76.07      |                     |               | 55248           | 21772                            | 39.41      |
| ำแพงเพชร   | 11874                     | 1384          | 11.66       | 53    | 0.45       | 10437             | 87.90       | 22        | 41.51      |                     |               | 35622           | 5701                             | 16.00      |
| ขอนแก่น    | 33355                     | 28522         | 85.51       | 2386  | 7.15       | 2447              | 7.34        | 2369      | 99.29      |                     |               | 100065          | 105219                           | 105.15     |
| จันทบุรี   | 9103                      | 3547          | 38.97       | 141   | 1.55       | 5415              | 59.49       | 91        | 64.54      |                     |               | 27309           | 5353                             | 19.60      |
| ฉะเชิงเทรา | 10298                     | 7105          | 68.99       | 320   | 3.11       | 2873              | 27.90       | 256       | 80.00      |                     |               | 30894           | 17239                            | 55.80      |
| ชลบุรี     | 13596                     | 1913          | 14.07       | 90    | 0.66       | 11593             | 85.27       | 54        | 60.00      |                     |               | 40788           | 3944                             | 9.67       |

## เมื่อคลิกเลือก "จังหวัด" ที่ต้องการจะดูข้อมูล จะแสดงผลดังรูป

| รายงานผล โด        | ครงการ 3 ล้าน 3 ปี เส็ | <b>ใกบุหรี่ทั่วไท</b> ย | เ ระดับอำเภ | อ. จังหวัดกา | ญจนบุรี    |                   |         |                   |              |                |                               |              |                     |               |
|--------------------|------------------------|-------------------------|-------------|--------------|------------|-------------------|---------|-------------------|--------------|----------------|-------------------------------|--------------|---------------------|---------------|
|                    |                        | ไม่สูา                  | บบุหรื่     | สูบบุ        | หรี่       | เข้าร่วมใ         | ่ครงการ | กำลังต์<br>ข้อ    | iดตาม<br>มูล | ชวา<br>เข้าร่ว | มผู้สูบบุหรี่สม<br>เมโครงการฯ | มัคร<br>(คน) | เลิกสูบบุ<br>6 เดือ | หรื่ได้<br>อน |
| อำเภอ              | จำนวน อสม.<br>ทั้งหมด  | จำนวน                   | ร้อยละ      | จำนวน        | ร้อย<br>ละ | <del>จ</del> ำนวน | ร้อยละ  | <del>จ</del> ำนวน | ร้อยละ       | เป้า<br>หมาย   | ผลงาน                         | ร้อยละ       | จำนวน               | ร้อย<br>ละ    |
| เมือง<br>กาญจนบ    | 2,581                  | 1918                    | 74.31       | 53           | 2.05       | 37                | 69.81   | 431               | 16.70        | 7743           | 5875                          | 75.87        |                     |               |
| ไทรโยค             | คลกเสยกย               | 16310                   | .77         | 43           | 5.79       | 16                | 37.21   | 18                | 2.42         | 2229           | 3877                          | 173.93       |                     |               |
| บ่อพลอย            |                        |                         | 0.39        | 10           | 0.97       | 8                 | 80.00   | 289               | 28.06        | 3090           | 2604                          | 84.27        |                     |               |
| ศรีสวัสด์          | 480                    | 212                     | 44.17       | 30           | 6.25       | 28                | 93.33   | 157               | 32.71        | 1440           | 823                           | 57.15        |                     |               |
| ท่ามะกา            | 1,778                  | 462                     | 25.98       | 107          | 6.02       | 6                 | 5.61    | 61                | 3.43         | 5334           | 1133                          | 21.24        |                     |               |
| ท่าม่วง            | 1,992                  | 1616                    | 81.12       | 27           | 1.36       | 19                | 70.37   | 165               | 8.28         | 5976           | 3352                          | 56.09        |                     |               |
| ทองผาภูมิ          | 682                    | 0                       | 0.00        | 0            | 0.00       | 0                 | 0.00    | 0                 | 0.00         | 2046           | 0                             | 0.00         |                     |               |
| สังขละบุรี         | 408                    | 163                     | 39.95       | 17           | 4.17       | 15                | 88.24   | 228               | 55.88        | 1224           | 251                           | 20.51        |                     |               |
| พนมทวน             | 1,483                  | 1337                    | 90.16       | 32           | 2.16       | 32                | 100.00  | 118               | 7.96         | 4449           | 1681                          | 37.78        |                     |               |
| ເລາขวัญ            | 1,076                  | 917                     | 85.22       | 33           | 3.07       | 33                | 100.00  | 126               | 11.71        | 3228           | 3119                          | 96.62        |                     |               |
| ด่านมะขาม<br>เตี้ย | 723                    | 60                      | 8.30        | 1            | 0.14       | 1                 | 100.00  | 195               | 26.97        | 2169           | 236                           | 10.88        |                     |               |
| หนองปรือ           | 532                    | 38                      | 7.14        | 3            | 0.56       | 3                 | 100.00  | 492               | 92.48        | 1596           | 114                           | 7.14         |                     |               |
| ห้วยกระเจา         | 639                    | 116                     | 18.15       | 0            | 0.00       | 0                 | 0.00    | 292               | 45.70        | 1917           | 345                           | 18.00        |                     |               |
| รวม                | 14,147                 | 7,973                   | 56.36       | 356          | 2.52       | 198               | 55.62   | 2,572             | 18.18        | 42,441         | 23,410                        | 55.16        |                     |               |

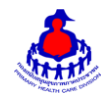

| d 6 d                | a a           | av      | ົ້            | ر <i>د</i> ه           |
|----------------------|---------------|---------|---------------|------------------------|
| 100000000            | ""            | 0000    | 0000000000000 | <u>out do uto o co</u> |
|                      | 911171191     | 1/19/01 |               | จะแสตงผสตงวา           |
| 001 01 1011 1001 011 | 0 1 7 1 0 7 1 | 11110   |               |                        |
|                      |               |         | યા ય          | 91                     |

|               |                       | ไม่สูง | มบุหรี่ | สูบบุ | หรี        | เข้าร่วมใ | โครงการ | กำลังติดด | ามข้อมูล | ชวเ<br>เข้าร่ว | เผู้สูบบุหรื่อ<br>มโครงการ | สมัคร<br>รฯ (คน) | เลิกสูบบุ<br>6 เดือ | หรี่ได้<br>อน |
|---------------|-----------------------|--------|---------|-------|------------|-----------|---------|-----------|----------|----------------|----------------------------|------------------|---------------------|---------------|
| ดำบล          | จำนวน อสม.<br>ทั้งหมด | จำนวน  | ร้อยละ  | จำนวน | ร้อย<br>ละ | จำนวน     | ร้อยละ  | จำนวน     | ร้อบละ   | เป้า<br>หมาย   | ผล<br>งาน                  | ร้อบละ           | จำนวน               | ร้อย<br>ละ    |
| บ้านเหนือ     | 109                   | 0      | 0.00    | 0     | 0.00       | 0         | 0.00    | 0         | 0.00     | 327            | 0                          | 0.00             |                     |               |
| บ้านใด้       | 85                    | 0      | 0.00    | 0     | 0.00       | 0         | 0.00    | 0         | 0.00     | 255            | 0                          | 0.00             |                     |               |
| ปากแพรก       | 369                   | 286    | 77.51   | 0     | 0.00       | 0         | 0.00    | 85        | 23.04    | 1107           | 865                        | 78.14            |                     |               |
| ท่ามะขาม      | 236                   | 203    | 86.02   | 17    | 7.20       | 1         | 5.88    | 16        | 6.78     | 708            | 675                        | 95.34            |                     |               |
| แก่งเสี้ยน    | 199                   | 189    | 94.97   | 9     | 4.52       | 9         | 100.00  | 1         | 0.50     | 597            | 832                        | 139.36           |                     |               |
| หนองบัว       | 231                   | 231    | 100.00  | 0     | 0.00       | 0         | 0.00    | 0         | 0.00     | 693            | 693                        | 100.00           |                     |               |
| ลาดหญ้า       | 251                   | 247    | 98.41   | 2     | 0.80       | 2         | 100.00  | 2         | 0.80     | 753            | 747                        | 99.20            |                     |               |
| วังด้ง        | 227                   | 167    | 73.57   | 15    | 6.61       | 15        | 100.00  | 52        | 22.91    | 681            | 538                        | 79.00            |                     |               |
| ช่อง<br>สะเดา | 111                   | 31     | 27.93   | 6     | 5.41       | 6         | 100.00  | 74        | 66.67    | 333            | 111                        | 33.33            |                     |               |

### ๓.๒ รายงานผลการดำเนินงานโครงการ ๓ ล้าน ๓ ปี เลิกบุหรี่ทั่วไทย ประจำปี ๒๕๖๒ จำแนกรายเขต สุขภาพ

เมื่อคลิกเลือก "รายงานผลการดำเนินงานโครงการ ๓ ล้าน ๓ ปี เลิกบุหรี่ทั่วไทย ประจำปี ๒๕๖๒ จำแนก รายเขตสุขภาพ" ที่ต้องการจะดูข้อมูล จะแสดงผลดังรูป

| รายงานผล โครงก  | າາร 3 ລ້ານ 3 ปี ເ        | ลิกบุหรี่ทั่วไทย    | ย. แยกดาม  | เขดสุขภาพ         |            |                   |             |           |            |                        |                                   |          |                     |               |
|-----------------|--------------------------|---------------------|------------|-------------------|------------|-------------------|-------------|-----------|------------|------------------------|-----------------------------------|----------|---------------------|---------------|
|                 |                          |                     |            |                   |            |                   |             |           |            |                        |                                   |          |                     |               |
|                 |                          | ไม่สูบ              | บุหรื      | สูบบุ             | หรี        | กำลังติด<br>ข้อมู | ิดตาม<br>เฉ | เข้าร่วมโ | ครงการ     | ช่วเ<br>เข้าร่ว        | เผู้สูบบุหรื่สมัค<br>มโครงการฯ (ค | ร<br>เน) | เลิกสูบบุ<br>6 เดือ | หรื่ได้<br>อน |
| เขตสุขภาพ       | จำนวน<br>อสม.<br>ทั้งหมด | จำนวน               | ร้อย<br>ละ | <del>จ</del> ำนวน | ร้อย<br>ละ | จำนวน             | ร้อย<br>ละ  | จำนวน     | ร้อย<br>ละ | <mark>เ</mark> ป้าหมาย | ผลงาน                             | ร้อยละ   | <del>จ</del> ำนวน   | ร้อย<br>ละ    |
| เขดสุขภาพที่ 1  |                          | a 4                 |            | 4661              | 3.52       | 82,325            | 62.18       | 3177      | 68.16      | 397197                 | 94701                             | 23.84    |                     |               |
| เขตสุขภาพที่ 2  | P                        | เลกเลอก<br>ตสุขเถวพ |            | 3602              | 5.09       | 8,101             | 11.45       | 2746      | 76.24      | 212175                 | 167739                            | 79.06    |                     |               |
| เขตสุขภาพที่ 3  |                          |                     |            | 2390              | 3.97       | 22,090            | 36.73       | 1959      | 81.97      | 180420                 | 100661                            | 55.79    |                     |               |
| เขตสุขภาพที่ 4  | ,821                     | 18052               | 27.85      | 1021              | 1.58       | 45,748            | 70.58       | 596       | 58.37      | 194463                 | 48921                             | 25.16    |                     |               |
| เขตสุขภาพที่ 5  | 72,939                   | 38539               | 52.84      | 1874              | 2.57       | 32,526            | 44.59       | 1323      | 70.60      | 218817                 | 98718                             | 45.11    |                     |               |
| เขตสุขภาพที่ 6  | 72,863                   | 36899               | 50.64      | 1694              | 2.32       | 34,270            | 47.03       | 1279      | 75.50      | 218589                 | 109669                            | 50.17    |                     |               |
| เขตสุขภาพที่ 7  | 104,798                  | 66825               | 63.77      | 4679              | 4.46       | 33,294            | 31.77       | 4356      | 93.10      | 314394                 | 224288                            | 71.34    |                     |               |
| เขตสุขภาพที่ 8  | 106,167                  | 86371               | 81.35      | 6205              | 5.84       | 13,591            | 12.80       | 4908      | 79.10      | 318501                 | 227571                            | 71.45    |                     |               |
| เขตสุขภาพที่ 9  | 129,320                  | 23754               | 18.37      | 771               | 0.60       | 104,795           | 81.04       | 659       | 85.47      | 387960                 | 64058                             | 16.51    |                     |               |
| เขตสุขภาพที่ 10 | 86,654                   | 74010               | 85.41      | 4543              | 5.24       | 8,101             | 9.35        | 3510      | 77.26      | 259962                 | 211588                            | 81.39    |                     |               |
| เขตสุขภาพที่ 11 | 75,644                   | 37046               | 48.97      | 2194              | 2.90       | 36,404            | 48.13       | 1576      | 71.83      | 226932                 | 180598                            | 79.58    |                     |               |
| เขตสุขภาพที่ 12 | 63,259                   | 32863               | 51.95      | 1428              | 2.26       | 28,968            | 45.79       | 948       | 66.39      | 189777                 | 69995                             | 36.88    |                     |               |
| รวม             | 1,039,729                | 554,454             | 53.33      | 35,062            | 3.37       | 450,213           | 43.30       | 27,037    | 77.11      | 3,119,187              | 1,598,507                         | 51.25    |                     |               |

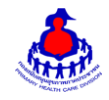

## เมื่อคลิกเลือก "เขตสุขภาพ" ที่ต้องการจะดูข้อมูล จะแสดงผลดังรูป

#### รายงานผล โครงการ 3 ล้าน 3 ปี เลิกบุหรี่ทั่วไทย. แยกตามจังหวัด

#### เขดสุขภาพที่ 1

|            |                       | ไม่สูบ | เบุหรี     | ສູນນ  | หรื่       | กำลังดี<br>ข้อ: | iดตาม<br>มูล | เข้าร่วมโ | ครงการ     | ช่วนเ<br>เข้าร่วม | ผู้สูบบุหรื่สมั<br>เโครงการฯ | ัคร<br>(คน) | เลิกสูบบุ<br>6 เดือ | หรื่ได้<br>อน |
|------------|-----------------------|--------|------------|-------|------------|-----------------|--------------|-----------|------------|-------------------|------------------------------|-------------|---------------------|---------------|
| จังหวัด    | จำนวน อสม.<br>ทั้งหมด | จำนวน  | ร้อย<br>ละ | จำนวน | ร้อย<br>ละ | จำนวน           | ร้อยละ       | จำนวน     | ร้อย<br>ละ | เป้าหมาย          | ผลงาน                        | ร้อยละ      | จำนวน               | ร้อย<br>ละ    |
| เชียงราย   | คลิกเลือก             | 6044   | 24.22      | 658   | 2.64       | 18257           | 73.15        | 268       | 40.73      | 74877             | 8592                         | 11.47       |                     |               |
| เชียงใหม   | จังหวัด               | 13554  | 39.04      | 1158  | 3.34       | 20009           | 57.63        | 844       | 72.88      | 104163            | 19120                        | 18.36       |                     |               |
| น่าน       | 11,430                | 3321   | 29.06      | 69    | 0.60       | 8040            | 70.34        | 25        | 36.23      | 34290             | 4666                         | 13.61       |                     |               |
| พะเยา      | 15,021                | 4512   | 30.04      | 311   | 2.07       | 10198           | 67.89        | 256       | 82.32      | 45063             | 11289                        | 25.05       |                     |               |
| แพร่       | 12,122                | 338    | 2.79       | 1     | 0.01       | 11783           | 97.20        | 0         | 0.00       | 36366             | 717                          | 1.97        |                     |               |
| แม่ฮ่องสอน | 4,419                 | 1340   | 30.32      | 108   | 2.44       | 2971            | 67.23        | 90        | 83.33      | 13257             | 2264                         | 17.08       |                     |               |
| ล่าปาง     | 18,847                | 11344  | 60.19      | 2130  | 11.30      | 5373            | 28.51        | 1557      | 73.10      | 56541             | 35359                        | 62.54       |                     |               |
| ล่าพูน     | 10,880                | 4960   | 45.59      | 226   | 2.08       | 5694            | 52.33        | 137       | 60.62      | 32640             | 12694                        | 38.89       |                     |               |
| รวม        | 132,399               | 45,413 | 34.30      | 4,661 | 3.52       | 82,325          | 62.18        | 3,177     | 68.16      | 397,197           | 94,701                       | 23.84       |                     |               |

## เมื่อคลิกเลือก "จังหวัด" ที่ต้องการจะดูข้อมูล จะแสดงผลดังรูป

| รายงานผล โ        | ครงการ 3 ล้าน 3 ปี เลิกบุหรี่ทั่วไทย ระดับอ่า |        | ย ระดับอำเภ | อ. จังหวัดสำ | พูน        |           |         |                |              |                |                               |                |                     |               |
|-------------------|-----------------------------------------------|--------|-------------|--------------|------------|-----------|---------|----------------|--------------|----------------|-------------------------------|----------------|---------------------|---------------|
|                   |                                               | ไม่สูง | บบุหรื่     | สูบบุ        | หรื        | เข้าร่วมใ | โครงการ | กำลังต์<br>ข้อ | โดตาม<br>มูล | ชวา<br>เข้าร่ว | มผู้สูบบุหรี่สม<br>เมโครงการฯ | มัคร<br>เ (คน) | เลิกสูบบุ<br>6 เด็ก | หรี่ได้<br>อน |
| อำเภ              | คลิกเลือกอำ                                   | าเภอ   | ายละ        | จำนวน        | ร้อย<br>ละ | จำนวน     | ร้อยละ  | จำนวน          | ร้อยละ       | เป้า<br>หมาย   | ผลงาน                         | ร้อยละ         | <del>จ</del> ำนวน   | ร้อย<br>ละ    |
| เมืองลำ           |                                               |        | 8.04        | 47           | 1.44       | 18        | 38.30   | 905            | 27.74        | 9789           | 1869                          | 19.09          |                     |               |
| แม่ทา             | 1,067                                         | 918    | 86.04       | 95           | 8.90       | 49        | 51.58   | 79             | 7.40         | 3201           | 3435                          | 107.31         |                     |               |
| บ้านโฮ่ง          | 1,252                                         | 258    | 20.61       | 29           | 2.32       | 29        | 100.00  | 506            | 40.42        | 3756           | 277                           | 7.37           |                     |               |
| ล้                | 1,690                                         | 1699   | 100.53      | 0            | 0.00       | 0         | 0.00    | 0              | 0.00         | 5070           | 5067                          | 99.94          |                     |               |
| ทุ่งหัวข้าง       | 540                                           | 120    | 22.22       | 5            | 0.93       | 1         | 20.00   | 314            | 58.15        | 1620           | 381                           | 23.52          |                     |               |
| ป้าชาง            | 1,740                                         | 986    | 56.67       | 45           | 2.59       | 35        | 77.78   | 425            | 24.43        | 5220           | 1620                          | 31.03          |                     |               |
| บ้านธิ            | 615                                           | 26     | 4.23        | 2            | 0.33       | 2         | 100.00  | 266            | 43.25        | 1845           | 43                            | 2.33           |                     |               |
| เวียงหนอง<br>ล่อง | 686                                           | 38     | 5.54        | 3            | 0.44       | 3         | 100.00  | 297            | 43.29        | 2058           | 15                            | 0.73           |                     |               |
| รวม               | 10,853                                        | 4,960  | 45.70       | 226          | 2.08       | 137       | 60.62   | 2,792          | 25.73        | 32,559         | 12,707                        | 39.03          |                     |               |

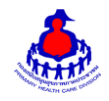

# เมื่อคลิกเลือก "อำเภอ" ที่ต้องการจะดูข้อมูล จะแสดงผลดังรูป

| รายงานผ    | เล โครงการ 3 ล้าน 3 ปี | เลิกบุหรี่ทั่วไป | ทย ระดับตำบล | ล. อำเภอลี้ จัง | หวัดสำพูน  |            |            |                   |             |               |                             |                 |                                   |                 |
|------------|------------------------|------------------|--------------|-----------------|------------|------------|------------|-------------------|-------------|---------------|-----------------------------|-----------------|-----------------------------------|-----------------|
|            |                        | ไม่สู            | บบุหรี       | ដូបបុ           | หรี่       | เข้าร่วมโด | ารงการ     | กำลังติด<br>ข้อมู | ิดตาม<br>เล | ชว<br>เข้าร่า | นผู้สูบบุหรี่ส<br>วมโครงการ | เมัคร<br>ฯ (คน) | เลิกสูบบุ<br><mark>6 เด</mark> ็ส | ุเหรี่ได้<br>อน |
| ตำบล       | จำนวน อสม.<br>ทั้งหมด  | จำนวน            | ร้อยละ       | จำนวน           | ร้อย<br>ละ | จำนวน      | ร้อย<br>ละ | จำนวน             | ร้อย<br>ละ  | เป้า<br>หมาย  | ผลงาน                       | ร้อยละ          | จำนวน                             | ร้อย<br>ละ      |
| ลี้        | 323                    | 325              | 100.62       | 0               | 0.00       | 0          | 0.00       | 0                 | 0.00        | 969           | 975                         | 100.62          |                                   |                 |
| แม่ดืน     | 325                    | 326              | 100.31       | 0               | 0.00       | 0          | 0.00       | 0                 | 0.00        | 975           | 978                         | 100.31          |                                   |                 |
| นาท<br>ราย | 370                    | 371              | 100.27       | 0               | 0.00       | 0          | 0.00       | 0                 | 0.00        | 1110          | 1089                        | 98.11           |                                   |                 |
| ดงดำ       | 77                     | 78               | 101.30       | 0               | 0.00       | 0          | 0.00       | 0                 | 0.00        | 231           | 234                         | 101.30          |                                   |                 |
| ก้อ        | 49                     | 49               | 100.00       | 0               | 0.00       | 0          | 0.00       | 0                 | 0.00        | 147           | 147                         | 100.00          |                                   |                 |
| แม่ลาน     | 81                     | 83               | 102.47       | 0               | 0.00       | 0          | 0.00       | 0                 | 0.00        | 243           | 249                         | 102.47          |                                   |                 |
| ป่าไผ่     | 242                    | 244              | 100.83       | 0               | 0.00       | 0          | 0.00       | 0                 | 0.00        | 726           | 732                         | 100.83          |                                   |                 |
| ศรีวิชัย   | 223                    | 223              | 100.00       | 0               | 0.00       | 0          | 0.00       | 0                 | 0.00        | 669           | 663                         | 99.10           |                                   |                 |
| รวม        | 1,690                  | 1,699            | 100.53       | 0               | 0.00       | o          | 0.00       | 0                 | 0.00        | 5,070         | 5,067                       | 99.94           |                                   |                 |